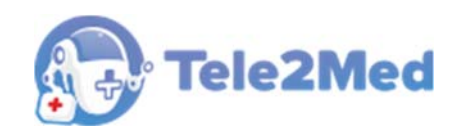

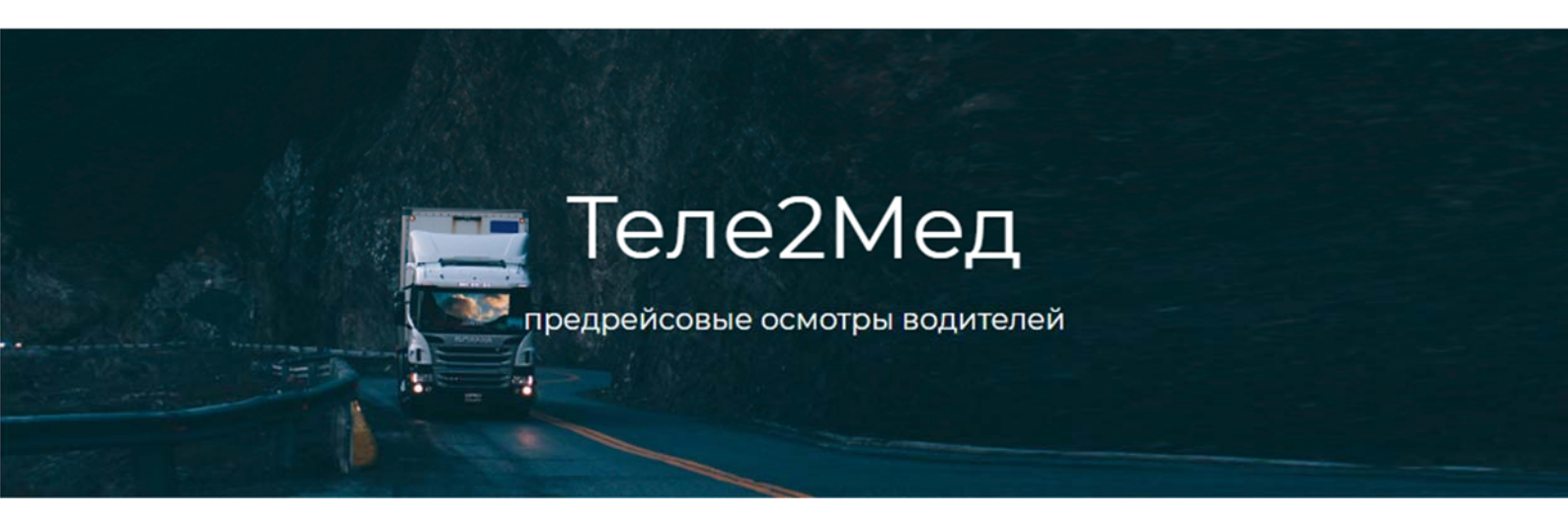

# Автоматизированная система приема и обработки телемедицинской информации, включающая автоматизированное место телемедика

(Теле2Мед)

## РУКОВОДСТВО ПОЛЬЗОВАТЕЛЯ

Интерфейс диспетчера

Версия от 10.06.2019 г.

Москва 2019

# Содержание

| 1. | Введен | ние                               | 3  |
|----|--------|-----------------------------------|----|
|    | 1.1.   | Перечень сокращений и обозначений | 3  |
|    | 1.2.   | Меню системы                      | 3  |
|    | 1.3.   | Управление табличными данными     | 4  |
|    | 1.4.   | Всплывающее окно календаря        | 8  |
|    | 1.5.   | Верхняя панель системы            | 8  |
|    | 1.6.   | Нижняя панель системы             | 9  |
| 2. | Сводна | ая панель                         | 10 |
| 3. | Медос  | мотры                             | 12 |
|    | 3.1.   | Последние                         | 12 |
|    | 3.2.   | По водителям                      | 13 |
|    | 3.3.   | По датам                          | 14 |
|    | 3.4.   | Медицинский осмотр                | 15 |
| 4. | Отчёть | ۵۱                                |    |
|    | 4.1.   | Сводный                           | 17 |
|    | 4.2.   | За период                         | 19 |
| 5. | Профи  | иль                               | 21 |

# 1. Введение

### 1.1. Перечень сокращений и обозначений

| Система                                      | Транспортная информационная система TIS-Online.                                                                         |  |  |  |  |  |  |  |
|----------------------------------------------|----------------------------------------------------------------------------------------------------|--|--|--|--|--|--|--|
| Медицинский<br>осмотр, осмотр                | Предрейсовый медицинский осмотр водителей, проведённый с<br>использованием АРМ.                                         |  |  |  |  |  |  |  |
| APM                                          | Автоматизированное рабочее место.                                                                                       |  |  |  |  |  |  |  |
| Телемедик                                    | Медицинский работник, проводящий предрейсовый медицинский<br>осмотр удалённо                                            |  |  |  |  |  |  |  |
| [Сохранить]                                  | Обозначение кнопок интерфейса.                                                                                          |  |  |  |  |  |  |  |
|                                              | Обозначение необходимости щёлкнуть левую или правую кнопку<br>«мыши» соответственно.                                    |  |  |  |  |  |  |  |
|                                              | Элемент управления "Текстовое поле". Может содержать любые                                                              |  |  |  |  |  |  |  |
| I                                            | буквенные, числовые или символьные значения (по контексту).                                                             |  |  |  |  |  |  |  |
|                                              | Элемент управления "Выпадающий список". Выбор значения доступен                                                         |  |  |  |  |  |  |  |
|                                              | из списка предложенных вариантов.                                                                                       |  |  |  |  |  |  |  |
| E                                            | Обозначение используемого справочника.                                                                                  |  |  |  |  |  |  |  |
| Полезная информация к сведению пользователя. |                                                                                                    |  |  |  |  |  |  |  |
| 1                                            | Важная информация, на которую необходимо обратить внимание.                                                             |  |  |  |  |  |  |  |
| III                                          | Указание на пункт меню системы для описываемого раздела.<br>«Медосмотры → Последние» обозначает, что сначала необходимо |  |  |  |  |  |  |  |

выбрать меню «Медосмотры», затем – подменю «Последние».

#### 1.2. Меню системы

В левой части окна системы отображено меню (см. рис. 1):

| <b>æ</b> | Сводная панель    |
|----------|-------------------|
| >        | Медосмотры        |
| >        | Отчеты            |
| >        | Администрирование |
| ۵        | Профиль           |
|          |                   |

Рис. 1. Разделы меню системы

В системе предусмотрено 5 основных раздела меню. Выбранный раздел меню принимает зелёный цвет.

Некоторые разделы меню могут быть раскрыты на подразделы, для этого предусмотрена кнопка  $\checkmark$ . Таким образом, раздел "Медосмотры" раскрывается на следующие подразделы (см. рис. 2):

| ~ | Медосмотры       |
|---|------------------|
|   | 🖅 последние      |
|   | \Xi по водителям |
|   | 🚝 по датам       |

Рис. 2. Подраздел меню "Медосмотры"

Для выбора подраздела следует 🅙 по его наименованию.

#### 1.3. Управление табличными данными

Отображение данных осуществляется в виде многофункциональной таблицы. Рассмотрим пример такой таблицы из интерфейса "Медосмотры по водителям" (см. рис. 3):

| - <b>(</b>          | C                       |                |          |               |      |                        |          |
|---------------------|-------------------------|----------------|----------|---------------|------|------------------------|----------|
| В Сводная панель    | Медосмотры по водителям |                |          |               |      |                        |          |
| ♥ Медосмотры        | N₽                      | Фамилия        | Имя      | Отчество      | Таб. | Организация            |          |
| 📰 последние         | 5124                    | ВолостновВаse1 | Максим   | Валерьевич    | 0111 | 000 "Теле2Мед"         | <b>^</b> |
|                     | 5112                    | Зайнуллин      | Максим   | Хафизович     | 0108 | 000 "Вектор-Навигатор" |          |
| := по водителям     | 5119                    | Зимняков       | Андрей   | Валерьевич    | 0091 | 000 "Вектор-Навигатор" |          |
| 🚝 по датам          | 5117                    | Казаков        | Владимир | Михайлович    | 0097 | 000 "Вектор-Навигатор" |          |
|                     | 5118                    | Казаков        | Андрей   | Михайлович    | 0088 | 000 "Вектор-Навигатор" |          |
| ▼ Отчеты            | 5111                    | Каширин        | Андрей   | Сергеевич     | 0085 | ООО "Вектор-Навигатор" |          |
| <b>Ш</b> сводный    | 5116                    | Кияев          | Андрей   | Михайлович    | 0098 | ООО "Вектор-Навигатор" |          |
|                     | 5122                    | Классен        | Юлия     | Викторовна    | 0001 | ООО "Вектор-Навигатор" |          |
| := за период        | 5123                    | Кондратенко    | Андрей   | Александрович | 0074 | 000 "Теле2Мед"         |          |
| > Администрирование | 5115                    | Латыпов        | Артур    | Радикович     | 0099 | 000 "Вектор-Навигатор" |          |
|                     | 5121                    | Охотников      | Андрей   | Сергеевич     | 0077 | 000 "Вектор-Навигатор" |          |
| 🍄 Профиль           | 5125                    | Предеина       | Ангелина | Николаевна    | 0110 | 000 "Теле2Мед"         |          |
|                     | 5120                    | Тимочкин       | Андрей   | Михайлович    | 0035 | 000 "Вектор-Навигатор" |          |
|                     | 5110                    | Хамзин         | Марс     | Маратович     | 0033 | 000 "Вектор-Навигатор" |          |
|                     | 5113                    | Чабдаров       | Альберт  | Ильдарович    | 0052 | 000 "Вектор-Навигатор" |          |
|                     | 5114                    | Шарифуллин     | Халит    | Дамирович     | 0037 | 000 "Вектор-Навигатор" |          |
|                     |                         |                |          |               |      |                        |          |
|                     | «                       | < 1 > »        |          |               |      | Запи                   | ксей: 16 |

Рис. 3. Окно интерфейса "Медосмотры по водителям"

Мобильная версия интерфейса имеет более скомпонованное размещение информации и некоторые данные заменены иконками (см. рис. 4):

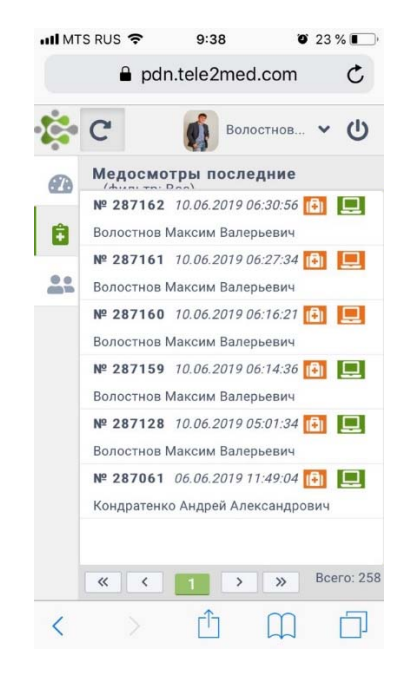

Рис. 4. Мобильная версия интерфейса "Медосмотры по водителям"

#### Быстрый поиск по таблице

Над таблицей предусмотрено поле для быстрого поиска (фильтрации) по представленным в таблице данным. В данном поле пользователь имеет возможность любой текстовый фрагмент, по которому система отфильтрует данные в таблице (см. рис. 5):

| Фамилия |  |  |
|---------|--|--|
|         |  |  |

Рис. 5. Поле для быстрого поиска (фильтрации)

Для повышения удобочитаемости, в таблице предусмотрена сортировка данных по выбранному полю. Для включения сортировки необходимо необходимого столбца таблицы, после чего в заголовке соответствующего столбца будут отображены стрелки выбора направления сортировки (по возрастанию / по убыванию). Для изменения направления сортировки следует по соответствующей стрелке (см. рис. 6):

| Имя | ^ |
|-----|---|
|     |   |

Рис. 6. Стрелки выбора направления сортировки

#### Фильтр по таблице

В верхней части таблицы «Отчёт за период» расположены кнопки управления фильтрацией данных в таблице (см. рис. 7):

| Отчет за | период   | Фильтр с |
|----------|----------|----------|
| τ Φ      | ильтр по | дате     |

Рис. 7. Фрагмент таблицы

С помощью кнопки [Фильтр по дате] пользователь может установить фильтр в таблице. Фильтр задаётся в специальном интерфейсе (см. рис. 8):

| <b>Т</b> Фильтр за | период |  | E           |
|--------------------|--------|--|-------------|
| За день            |        |  |             |
| За неделю          |        |  |             |
| За месяц           | Ċ      |  |             |
| За год             |        |  |             |
| За период          |        |  |             |
|                    |        |  | 🗸 Применить |

Рис. 8. Окно назначения фильтра

Фильтр может состоять из одного из условий: за день, за неделю, за месяц, за год, за период. нескольких условий, связанных между собой логическим условием.

Наконец, следует указать искомое значение для фильтра. Таким образом, пользователь может составить фильтр из одного условия, например (см. рис. 92):

| За период | 15.05.2019 | 19.06.2019 | Ē |
|-----------|------------|------------|---|
|           |            |            |   |

Рис. 9. Выбрана период с 15.05.2019 по 19.06.2019

#### Выбор страницы

В нижнем колонтитуле таблицы располагаются элементы управления страницами (см. рис. 103):

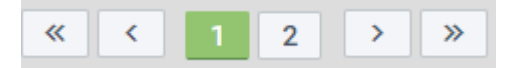

Рис. 103. Управление страницами

В кнопке, закрашенной зелёным цветом, отображается текущая страница из доступных. Пользователь имеет возможность указать необходимую страницу соответствующей кнопкой, либо воспользоваться управляющими кнопками:

- < перейти на первую страницу
- <перейти на предыдущую страницу
- 〉 перейти на следующую страницу
- » перейти на последнюю страницу

#### 1.4. Всплывающее окно календаря

При указании данных типа «дата» и «дата и время» в системе предусмотрено соответствующее поле, например (см. рис. 11):

11.06.2019 🖬

Рис. 11. Пример поля с данными типа «дата»

Указание даты происходит из всплывающего окна календаря. Для открытия календаря предусмотрена кнопка 🗔 (см. рис. 12):

| •  |                  | Июнь 2019 |    |    |    |    |  |  |
|----|------------------|-----------|----|----|----|----|--|--|
| Пн | Вт               | Ср        | Чт | Пт | Сб | Вс |  |  |
| 27 | 28               | 29        | 30 | 31 | 1  | 2  |  |  |
| 3  | 4                | 5         | 6  | 7  | 8  | 9  |  |  |
| 10 | 11               | 12        | 13 | 14 | 15 | 16 |  |  |
| 17 | 18               | 19        | 20 | 21 | 22 | 23 |  |  |
| 24 | 25               | 26        | 27 | 28 | 29 | 30 |  |  |
| 1  | 2                | 3         | 4  | 5  | 6  | 7  |  |  |
|    | Сегодня Очистить |           |    |    |    |    |  |  |

Рис. 12. Окно календаря

Выбор месяца и года осуществляется из выпадающих списков. Для выбора предыдущего и следующего месяца также предусмотрены, соответственно, кнопки **ч •**.

Для указания даты следует <sup>1</sup> по необходимому числу. Год и дата при этом должны быть уже выбраны.

#### 1.5. Верхняя панель системы

Верхняя часть интерфейса содержит логотип, кнопку для обновления данных

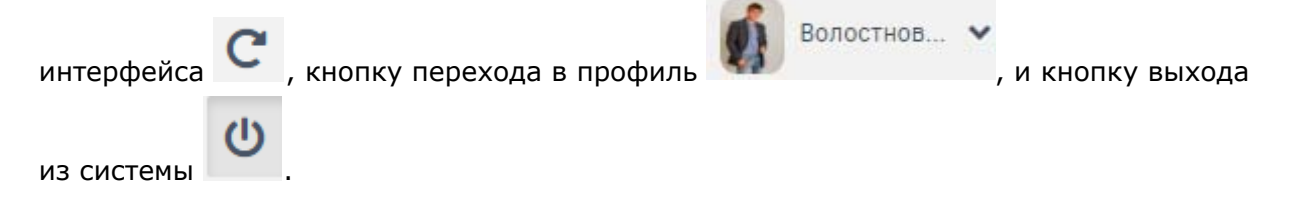

#### 1.6. Нижняя панель системы

| Нижняя часть интерфейса содержит кнопку вызова окна «Версии прогр      | амм» 🦹 ,       |
|------------------------------------------------------------------------|----------------|
| дату, день недели и текущее время 🕓 14:07:29 🇰 понедельник, 10.06.2019 | а также статус |
| размещения текущего интерфейса (production, development) production.   |                |

### 2. Сводная панель

📃 Сводная панель

Данный интерфейс отображает статистическую информацию по подразделению (см. рис. 13):

| • <b>દ</b> ્રે•                       | C                                |                   |               |                                           |
|---------------------------------------|----------------------------------|-------------------|---------------|-------------------------------------------|
| Сводная панель                        | Сводная панель                   |                   |               |                                           |
|                                       | Статистика по медицинским осмотр | aw:               |               |                                           |
| ✓ Медосмотры                          | 60                               | 88                | 100           | 248                                       |
| 🚝 последние                           | Новые осмотры                    | Ы Допущенные      | Не допущенные | Все осмотры                               |
| 🚝 по водителям                        | Перейти 🎾                        | Перейти »         | Перейти »     | Перейти »                                 |
| 🚝 по датам                            | Статистика за неделю             |                   |               |                                           |
| 🗸 Отчеты                              | 40<br>35                         |                   |               |                                           |
| <b>Е</b> сводный                      | 30<br>25<br>20                   |                   |               |                                           |
| 🔳 за период                           |                                  |                   |               |                                           |
| <ul> <li>Администрирование</li> </ul> | 01.04 02.04                      | 03.04 08.04 09.04 | 10.04 11.04   | 12.04 24.04 24.05<br>Не допущены Допущены |
| Стветственные                         |                                  |                   |               |                                           |
| 📇 Водители                            |                                  |                   |               |                                           |
| 🞚 Подразделения                       |                                  |                   |               |                                           |
| 🛄 АРМы                                |                                  |                   |               |                                           |
| 1 Версии                              |                                  |                   |               |                                           |
| 🔹 Профиль                             |                                  |                   |               |                                           |

Рис. 13. Окно интерфейса "Сводная панель"

В мобильной версии данные отображены следующим образом (см. рис. 14):

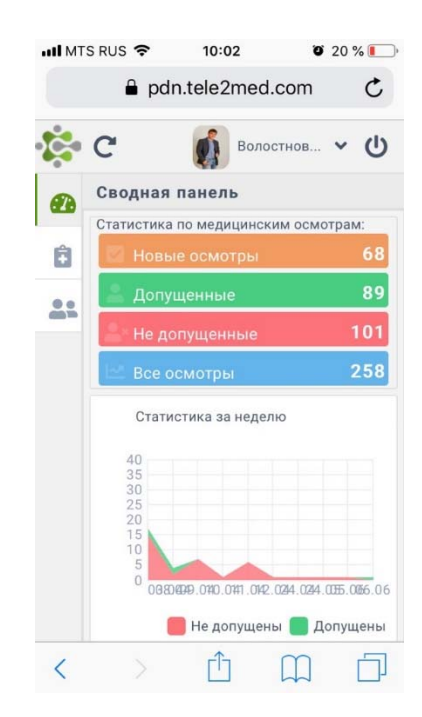

Рис. 14. Мобильная версия интерфейса "Сводная панель"

В "Сводной панели" система отображает пользователю статистику по медицинским осмотрам: количество новых осмотров (ожидающих решение телемедика), количество медицинских осмотров с положительным решением телемедика, количество медицинских осмотров с решением телемедика не допускать водителя и общее количество проведенный медицинских осмотров. Также в данном интерфейсе отображается график медицинских осмотров за неделю.

При на группу параметров, пользователь перейдет к таблице с данными (см. раздел «Медосмотры»).

### 3. Медосмотры

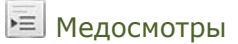

Данный интерфейс предусмотрен для мониторинга проведенных медицинских осмотров.

Интерфейс мониторинга разделён на 3 вкладки: **|Последние|**, **|По водителям|**, **|По датам|**.

#### 3.1. Последние

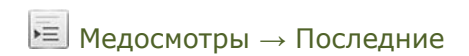

Интерфейс «Медосмотры последние» предусмотрен для мониторинга статуса медицинских осмотров, отсортированных по дате по убыванию (см. рис. 15).

| - <b>1</b>                            | C        |                                   |                     |                       |        |                        | Волостнов 🗸   | Ċ      |
|---------------------------------------|----------|-----------------------------------|---------------------|-----------------------|--------|------------------------|---------------|--------|
| 🙆 Сводная панель                      | Медосмот | <b>ры последние</b> (фильтр: Все) |                     |                       |        |                        |               |        |
|                                       | № n/n    | Автоматически Телемедика          | Окончание осмотра   | Ф <mark>.И</mark> .О. | Терми  | Организация            | Тип осмотра   |        |
| ✓ Медосмотры                          | 287048   | Допущен                           | 05.06.2019 07:16:45 | Волостнов !           | F8D5D  | 000 "Вектор-Навигатор" | Предрейсовый  | *      |
|                                       | 287046   | Допущен                           | 05.06.2019 07:13:23 | Волостнов !           | F8D5D  | 000 "Вектор-Навигатор" | Предрейсовый  |        |
| последние                             | 287045   | Не допущен                        | 03.06.2019 10:34:02 | Волостнов !           | F8D5D  | 000 "Вектор-Навигатор" | Предрейсовый  |        |
| 🚝 по водителям                        | 287044   | Не допущен                        | 03.06.2019 06:19:55 | Волостнов !           | F8D5D  | 000 "Вектор-Навигатор" | Предрейсовый  |        |
| 🚝 по датам                            | 287043   | Не допущен                        | 31.05.2019 12:39:10 | Каширин Ан            | F8D5D  | 000 "Вектор-Навигатор" | Предрейсовый  |        |
|                                       | 287041   | Допущен                           | 31.05.2019 12:33:51 | Каширин Ан            | F8D5D  | 000 "Вектор-Навигатор" | Предрейсовый  |        |
| 💙 Отчеты                              | 287040   | Не допущен                        | 31.05.2019 12:27:36 | Волостнов !           | F8D5D  | 000 "Вектор-Навигатор" | Предрейсовый  |        |
| -                                     | 287039   | Не допущен                        | 31.05.2019 12:25:56 | Волостнов !           | F8D5D  | 000 "Вектор-Навигатор" | Предрейсовый  |        |
| = сводный                             | 287038   | Не допущен                        | 29.05.2019 05:46:40 | Волостнов !           | ec3a9€ | 000 "Вектор-Навигатор" | Предрейсовый  |        |
| за период                             | 287037   | Не допущен                        | 28.05.2019 11:03:22 | Волостнов !           | ec3a9e | 000 "Вектор-Навигатор" | Предрейсовый  |        |
|                                       | 287035   | Не допущен                        | 28.05.2019 09:15:55 | Волостнов !           | ec3a9€ | 000 "Вектор-Навигатор" | Предрейсовый  |        |
| <ul> <li>Администрирование</li> </ul> | 287034   | Не допущен                        | 28.05.2019 09:13:33 | Волостнов !           | ec3a9€ | 000 "Вектор-Навигатор" | Предсменный   |        |
| 💄 Ответственные                       | 287031   | Не допущен                        | 28.05.2019 09:03:34 | Волостнов !           | ec3a9€ | 000 "Вектор-Навигатор" | Предрейсовый  |        |
|                                       | 287027   | Не допущен                        | 28.05.2019 07:20:30 | Волостнов !           | ec3a9€ | 000 "Вектор-Навигатор" | Предрейсовый  |        |
| водители                              | 287023   | Не допущен                        | 28.05.2019 07:14:49 | Волостнов !           | ec3a9€ | ООО "Вектор-Навигатор" | Предрейсовый  |        |
| 🞚 Подразделения                       | 287018   | Не допущен                        | 28.05.2019 06:59:49 | Волостнов !           | ec3a9€ | ООО "Вектор-Навигатор" | Предрейсовый  |        |
|                                       | 287013   | Не допущен                        | 28.05.2019 06:36:43 | Волостнов !           | ec3a9€ | ООО "Вектор-Навигатор" | Предрейсовый  |        |
|                                       | 287011   | Допущен                           | 27.05.2019 11:33:07 | Волостнов !           | ec3a9€ | ООО "Вектор-Навигатор" | Предрейсовый  |        |
| і Версии                              | 287009   | Не допущен                        | 27.05.2019 11:01:56 | Волостнов !           | ec3a9€ | 000 "Вектор-Навигатор" | Предрейсовый  |        |
| n Doobury                             | 287008   | Не допущен                        | 27.05.2019 10:52:59 | Волостнов !           | ec3a9€ | ООО "Вектор-Навигатор" | Предрейсовый  |        |
| ирофиль                               | 287007   | Допущен Не допущен                | 24.05.2019 06:30:29 | Волостнов !           | F8D5D  | 000 "Вектор-Навигатор" | Предрейсовый  |        |
|                                       | 287005   | Не допущен                        | 23.05.2019 09:43:11 | Волостнов !           | F8D5D  | ООО "Вектор-Навигатор" | Предрейсовый  |        |
|                                       | 287004   | Допущен                           | 23.05.2019 08:28:00 | Волостнов !           | F8D5D  | ООО "Вектор-Навигатор" | Предрейсовый  |        |
|                                       | 287003   | Не допущен                        | 23.05.2019 05:10:57 | Волостнов і           | F8D5D  | ООО "Вектор-Навигатор" | Предрейсовый  |        |
|                                       | 287002   | Допущен                           | 22.05.2019 06:13:57 | Волостнов !           | F8D5D  | ООО "Вектор-Навигатор" | Предрейсовый  |        |
|                                       | 287001   | Не допущен                        | 22.05.2019 06:11:38 | Волостнов !           | F8D5D  | 000 "Вектор-Навигатор" | Послерейсовый | 1      |
|                                       | 287000   | Допущен                           | 22.05.2019 06:09:17 | Волостнов і           | F8D5D  | ООО "Вектор-Навигатор" | Предрейсовый  |        |
|                                       |          |                                   |                     |                       |        |                        |               | Ŧ      |
|                                       | « <      | 1 > »                             |                     |                       |        |                        | Bcero         | ): 248 |

Рис. 153. Окно интерфейса "Медосмотры последние»

#### 3.2. По водителям

▶ Медосмотры → По водителям

Интерфейс «Медосмотры по водителям» предусмотрен для просмотра истории медицинских осмотров выбранного водителя. Данный интерфейс содержит следующие данные: № осмотра, ФИО водителя, табельный номер, организация (см. рис. 16).

|                   | C                   |                      |   |          |               |      | 🚺 Вол                     | остнов 🗸  |
|-------------------|---------------------|----------------------|---|----------|---------------|------|---------------------------|-----------|
| В Сводная панель  | Медо                | осмотры по водителям |   |          |               |      |                           |           |
| Медосмотры        | Nº                  | Фамилия              | ~ | Имя      | Отчество      | Taő. | Организация               |           |
| 🚝 последние       | 5114                | Шарифуллин           |   | Халит    | Дамирович     | 0037 | 000 "Вектор-Навигатор"    |           |
| -                 | 5 <mark>1</mark> 13 | Чабдаров             |   | Альберт  | Ильдарович    | 0052 | 000 "Вектор-Навигатор"    |           |
| по водителям      | 5110                | Хамзин               |   | Марс     | Маратович     | 0033 | 000 "Вектор-Навигатор"    |           |
| 🔁 по датам        | 5120                | Тимочкин             |   | Андрей   | Михайлович    | 0035 | 000 "Вектор-Навигатор"    |           |
|                   | 5125                | Предеина             |   | Ангелина | Николаевна    | 0110 | 000 "Теле2Мед"            |           |
| Отчеты            | 5121                | Охотников            |   | Андрей   | Сергеевич     | 0077 | 000 "Вектор-Навигатор"    |           |
| сводный           | 5115                | Латыпов              |   | Артур    | Радикович     | 0099 | 000 "Вектор-Навигатор"    |           |
|                   | 5123                | Кондратенко          |   | Андрей   | Александрович | 0074 | 000 "Теле2Мед"            |           |
| за период         | 5122                | Классен              |   | Юлия     | Викторовна    | 0001 | 000 "Вектор-Навигатор"    |           |
| Администрирование | 5 <mark>1</mark> 16 | Кияев                |   | Андрей   | Михайлович    | 0098 | 000 "Вектор-Навигатор"    |           |
|                   | 5111                | Каширин              |   | Андрей   | Сергеевич     | 0085 | 000 "Вектор-Навигатор"    |           |
| Стветственные     | 5118                | Казаков              |   | Андрей   | Михайлович    | 0088 | 000 "Вектор-Навигатор"    |           |
| 😤 Водители        | 5117                | Казаков              |   | Владимир | Михайлович    | 0097 | 000 "Вектор-Навигатор"    |           |
|                   | 5119                | Зимняков             |   | Андрей   | Валерьевич    | 0091 | 000 "Вектор-Навигатор"    |           |
| Подразделения     | 5112                | Зайнуллин            |   | Максим   | Хафизович     | 0108 | 000 "Вектор-Навигатор"    |           |
| д АРМы            | 5124                | ВолостновВаse1       |   | Максим   | Валерьевич    | 0111 | 000 "Теле2Мед"            |           |
| 1 Версии          |                     |                      |   |          |               |      |                           |           |
| Профиль           |                     |                      |   |          |               |      |                           |           |
|                   |                     |                      |   |          |               |      |                           |           |
|                   |                     |                      |   |          |               |      |                           |           |
|                   | «                   | < 1 > »              |   |          |               |      |                           | Записе    |
|                   |                     |                      |   |          |               |      | 0 15:13:52 to cheza 05.06 | 2019 proc |

Рис. 16. Интерфейс «Медосмотры по водителям»

Пользователь имеет возможность перейти в интерфейс «Список осмотров водителя». Для этого необходимо 🖲 по строке с данными выбранного водителя.

#### Список осмотров водителя

Интерфейс «Список осмотров водителя» содержит в себе историю медицинских осмотров по заданному водителю (см. рис. 17).

| Список осмотров водителя                                             |                     |              |        |       |       |          |             |               |            |   |  |
|----------------------------------------------------------------------|---------------------|--------------|--------|-------|-------|----------|-------------|---------------|------------|---|--|
| <b>U</b> Водитель: Каширин Андрей Сергеевич (ООО "Вектор-Навигатор") |                     |              |        |       |       |          |             |               |            |   |  |
| № n/n                                                                | Окончание осмотра   | Тип осмотра  | Верхн. | Нижн. | Пульс | Алкоголь | Температура | Автоматически | Телемедика |   |  |
| 287043                                                               | 31.05.2019 12:39:10 | Предрейсовый | 121    | 75    | 72    | 0.21     | 36,4        | Не допущен    |            | ^ |  |
| 287041                                                               | 31.05.2019 12:33:51 | Предрейсовый | 124    | 70    | 70    | 0        | 36,4        | Допущен       |            |   |  |

Рис. 173. Интерфейс «Список осмотров водителя»

Каждая строчка соответствует одному осмотру и содержит следующие данные: № осмотра, время окончания осмотра, тип осмотра, данные физиологических параметров водителя, автоматический результат, результат телемедика.

При 🎒 на 💌 пользователь переходит в предшествующий интерфейс.

#### 3.3. По датам

📃 Медосмотры → По датам

Интерфейс «Медосмотры по датам» предусмотрен для просмотра истории медицинских осмотров, прошедших в выбранную дату или диапазон дат. Данный интерфейс содержит следующие данные: №, дату осмотра, общее количество медицинских осмотров, количество медицинских осмотров с результатом «допущен», количество медицинских осмотров с результатом «не допущен», процент недопуска (см. рис. 18).

| - <b>1</b>                            | C      |                         |       |          |             |             | 👔 Волостнов 🛩 😃                    |
|---------------------------------------|--------|-------------------------|-------|----------|-------------|-------------|------------------------------------|
| 🙆 Сводная панель                      | Медо   | смотры по датам         |       |          |             |             |                                    |
|                                       | NE ~   | Дата осмотра            | Bcero | Допущено | Не допущено | % недопуска | -                                  |
| • Медосмотры                          |        | 01.04.2019 - 01.06.2019 |       |          |             |             |                                    |
| 🚝 последние                           | 3      | 31.05.2019              | 4     | 1        | 3           | 75          | *                                  |
| -                                     | 4      | 29.05.2019              | 1     | 0        | 1           | 100         |                                    |
| т по водителям                        | 5      | 28.05.2019              | 8     | 0        | 8           | 100         |                                    |
| 🚝 по датам                            | 6      | 27.05.2019              | 3     | 1        | 2           | 66          |                                    |
|                                       | 7      | 24.05.2019              | 1     | 1        | 0           | 0           |                                    |
| • Отчеты                              | 8      | 23.05.2019              | 3     | 1        | 2           | 66          |                                    |
| сводный                               | 9      | 22.05.2019              | 4     | 3        | 1           | 25          |                                    |
|                                       | 10     | 21.05.2019              | 5     | 2        | 3           | 60          |                                    |
| := за период                          | 11     | 20.05.2019              | 3     | 2        | 1           | 33          |                                    |
| <ul> <li>Администрирование</li> </ul> | 12     | 17.05.2019              | 15    | 5        | 10          | 66          |                                    |
|                                       | 13     | 15.05.2019              | 7     | 1        | 6           | 85          |                                    |
| Стветственные                         | 14     | 14.05.2019              | 1     | 0        | 1           | 100         |                                    |
| 📇 Водители                            | 15     | 30.04.2019              | 2     | 0        | 2           | 100         |                                    |
| m                                     | 16     | 24.04.2019              | 1     | 0        | 1           | 100         |                                    |
| Подразделения                         | 17     | 12.04.2019              | 1     | 0        | 1           | 100         |                                    |
| Д АРМы                                | 18     | 11.04.2019              | 6     | 1        | 5           | 83          |                                    |
| : Denouu                              | 19     | 10.04.2019              | 1     | 0        | 1           | 100         |                                    |
| версии                                | 20     | 09.04.2019              | 7     | 0        | 7           | 100         |                                    |
| 🕸 Профиль                             | 21     | 08.04.2019              | 4     | 2        | 2           | 50          |                                    |
|                                       | 22     | 03.04.2019              | 17    | 2        | 15          | 88          |                                    |
|                                       | 23     | 02.04.2019              | 6     | 2        | 4           | 66          |                                    |
|                                       | 24     | 01.04.2019              | 3     | 1        | 2           | 66          |                                    |
|                                       |        |                         |       |          |             |             | *                                  |
|                                       | Bcero: |                         | 103   | 25       | 78          |             |                                    |
|                                       | «      | < 1 > »                 |       |          |             |             | Записей: 22                        |
| 2º                                    |        |                         |       |          |             | 0 16:12     | :32 🏥 среда, 05.06.2019 production |

| Рис. | 18. | Интерфейс | «Медосмотры | по датам» |
|------|-----|-----------|-------------|-----------|
|------|-----|-----------|-------------|-----------|

Пользователь имеет возможность перейти в интерфейс «Отчёт по водителям». Для этого необходимо 🕙 по строке с данными выбранного водителя.

#### Отчёт по водителям

Интерфейс «Отчёт по водителям» содержит в себе историю медицинских осмотров по заданной дате (см. рис. 19).

| <b>Отчет по водителям</b> Фильтр с 23.05.2019 00:00:00 по 23.05.2019 23:59:59 |                     |                  |                        |              |               |            |   |  |  |
|-------------------------------------------------------------------------------|---------------------|------------------|------------------------|--------------|---------------|------------|---|--|--|
| 🚔 День: 23.05.2019                                                            |                     |                  |                        |              |               |            |   |  |  |
| № n/n                                                                         | Окончание осмотра   | Ф.И.О.           | Организация            | Тип осмотра  | Автоматически | Телемедика |   |  |  |
| 287005                                                                        | 23.05.2019 09:43:11 | Волостнов Максим | ООО "Вектор-Навигатор" | Предрейсовый | Не допущен    |            | * |  |  |
| 287004                                                                        | 23.05.2019 08:28:00 | Волостнов Максим | 000 "Вектор-Навигатор" | Предрейсовый | Допущен       |            |   |  |  |
| 287003                                                                        | 23.05.2019 05:10:57 | Волостнов Максим | 000 "Вектор-Навигатор" | Предрейсовый | Не допущен    |            |   |  |  |

Рис. 193. Интерфейс «Отчёт по водителям»

Каждая строчка соответствует одному осмотру и содержит следующие данные: № осмотра, время окончания осмотра, ФИО водителя, организация, тип осмотра, автоматический результат, результат телемедика.

При 🎱 на 💌 пользователь переходит в предшествующий интерфейс.

#### 3.4. Медицинский осмотр

 Медосмотры → Последние → /Медицинский осмотр/

 Медосмотры → По водителям → Список осмотров водителя → /Медицинский осмотр/

 Медосмотры → По датам → Отчёт по водителям → /Медицинский осмотр/

Пользователь имеет возможность оперативно перейти в интерфейс конкретного медицинского осмотра (см. рис. 20). Для этого необходимо 🎱 по строке с необходимым медицинским осмотром.

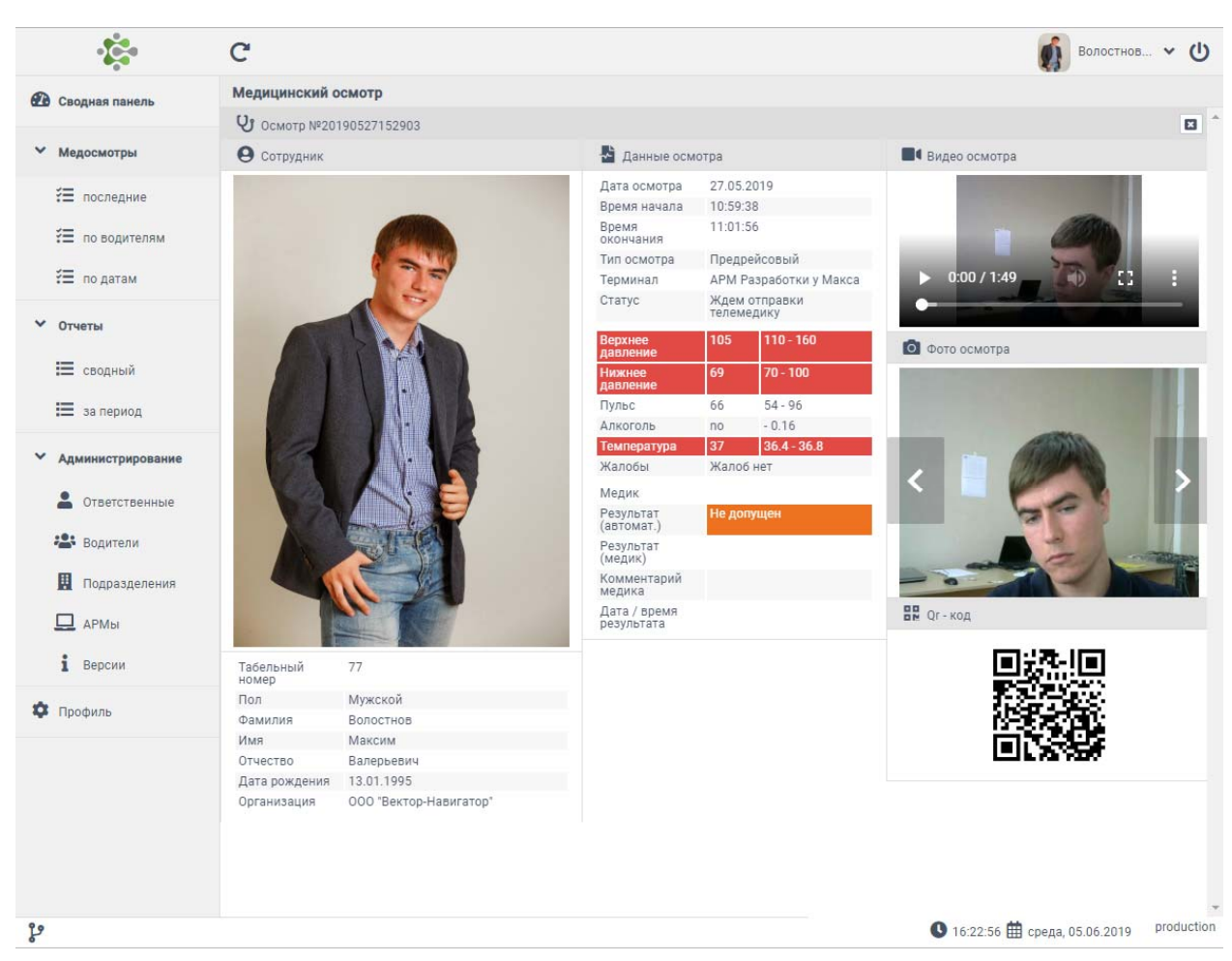

Рис. 20. Интерфейс «Медицинский осмотр»

Данный интерфейс содержит в себе данные о пройденном медицинском осмотре водителя. В левой части окна отображена фотография водителя, табельный номер, пол, ФИО, дата рождения и организация.

В средней части окна содержатся данные медицинского осмотра, полученные путём измерения физиологических показателей водителя. Красным цветом окрашены значения, находящиеся за границами допустимых показаний. Также в данной части окна содержится результат автоматический и результат телемедика, его комментарий, дата и время результата.

В правой части интерфейса располагаются графические материалы: видеозапись осмотра, фото, сделанные в момент осмотра, и QR-код, по которому доступны результаты осмотра.

# 4. Отчёты

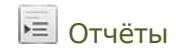

Данный интерфейс предусмотрен для формирования и печати отчётов.

Интерфейс отчётов разделён на 2 вкладки: [Сводный], [За период].

### 4.1. Сводный

Отчёты — Сводный

Данный интерфейс предназначен формирования и печати сводных отчётов, содержащих информацию о пройденных, за выбранный период, медицинских осмотров, представленную в графическом и текстовом виде (см. рис. 21).

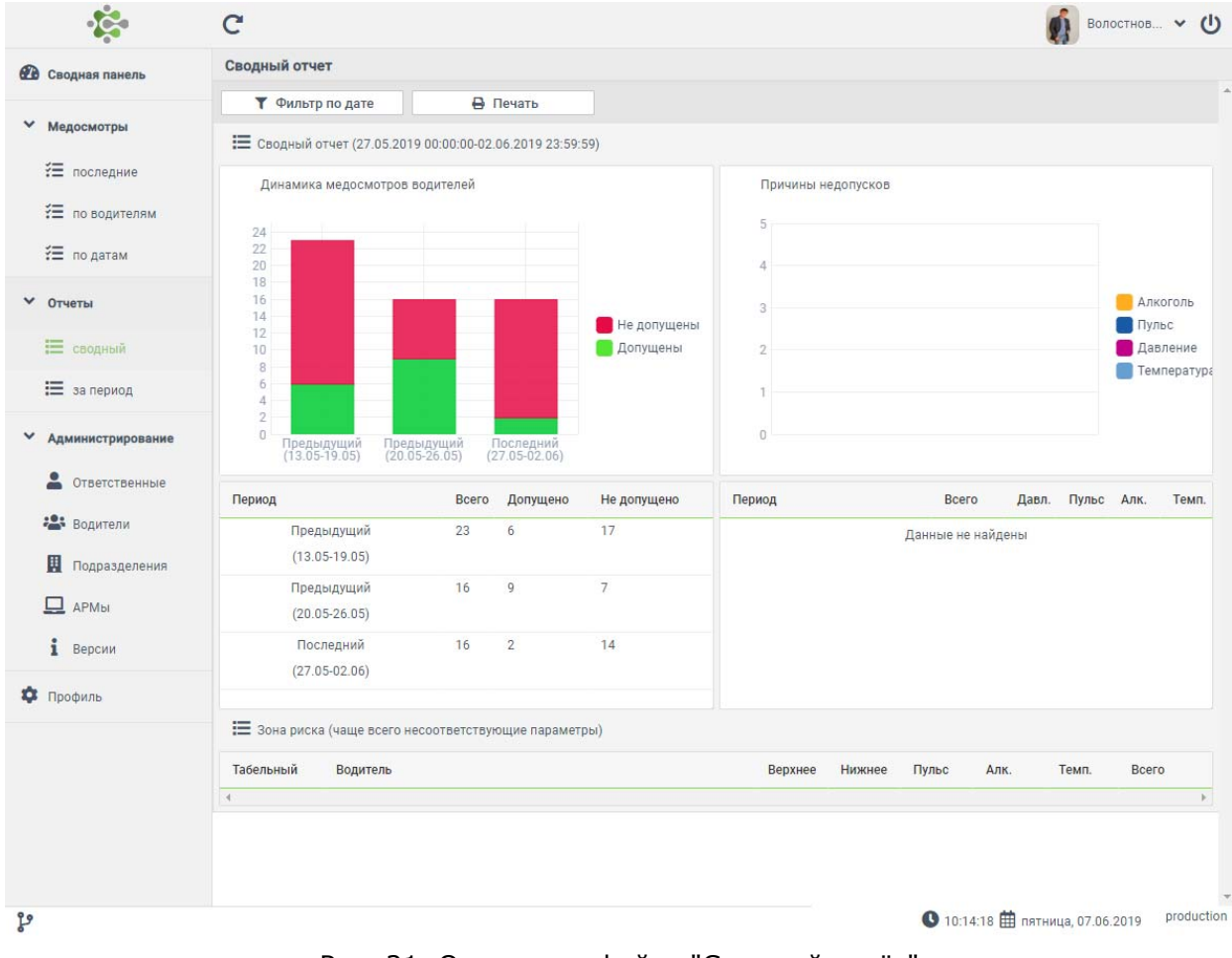

Рис. 21. Окно интерфейса "Сводный отчёт"

#### Фильтр по дате

Для оперативного формирования сводного отчёта по дате необходимо 💾 по кнопке [Фильтр по дате]. На экране пользователя появится окно «Наложение фильтра». Необходимо выбрать фильтр: за день, за неделю, за месяц, за период (см. рис. 22).

| Наложение фильтра за период |             |
|-----------------------------|-------------|
| <b>Т</b> Фильтр за период   |             |
| За день                     |             |
| За неделю                   |             |
| За месяц                    |             |
| За год                      |             |
| За период                   |             |
|                             | ✓ Применить |

Рис. 32. Окно интерфейса "Наложение фильтра"

Выбрав фильтр появляется всплывающее окно календаря, которое заполняется согласно п. 1.4.

При на кнопку [Применить] в сводном отчёте отображаются данные за выбранный период (см. рис. 23).

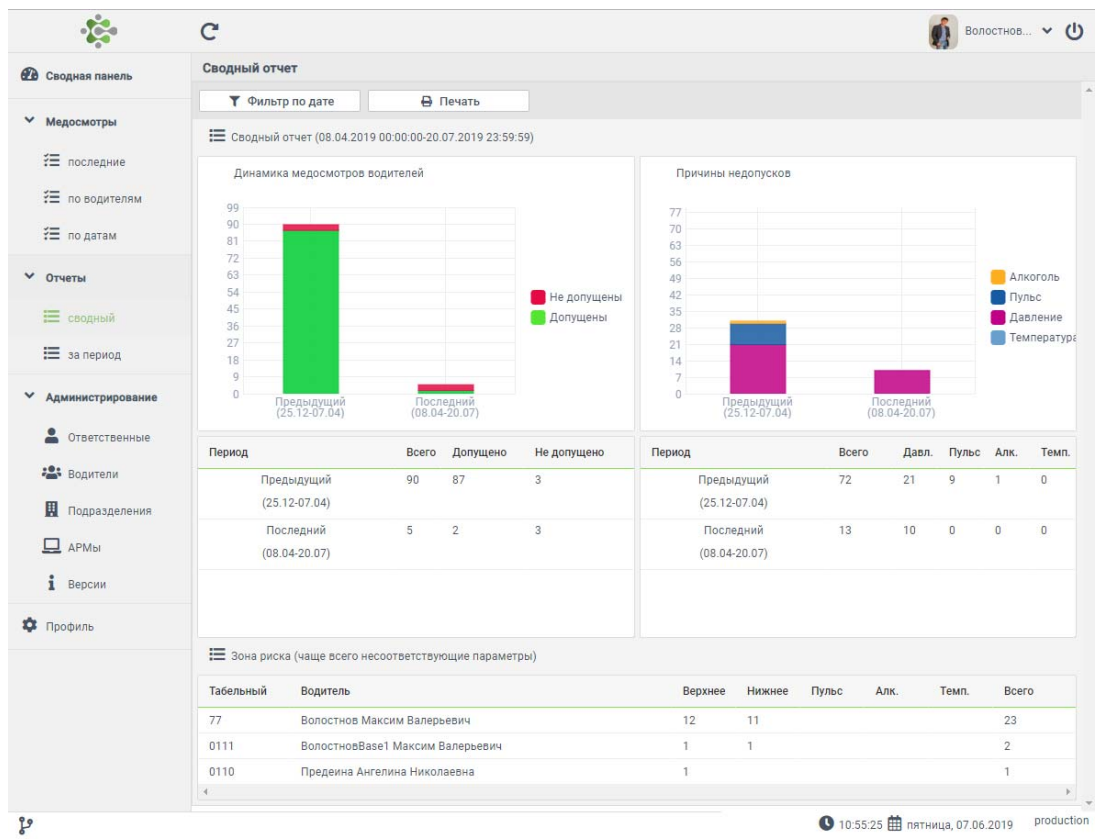

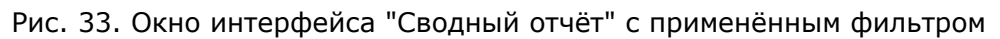

Окно интерфейса содержит динамику медосмотров водителей, причины недопусков, сравнение данных о пройденных медицинских осмотрах по сравнению с предыдущим периодом, и данные о водителях, у которых чаще всего не соответствуют измеряемые параметры, так называемая «зона риска».

При 🕘 на кнопку [Печать] формируется PDF файл, который можно отправить на печать из диалогового окна.

#### 4.2. За период

Отчёты → За период

Данный интерфейс предназначен для формирования и просмотра отчётов по пройденным медицинским осмотрам, содержащих ФИО водителя, общее количество медицинских осмотров, количество медицинских осмотров с результатом «Допущен», количество медицинских осмотров с результатом «Не допущен», и процент недопуска, за выбранный период. (см. рис. 24):

| • <b>*</b>                            | C                                  |       |          | Ś                | Волостнов 🗸 🔱           |
|---------------------------------------|------------------------------------|-------|----------|------------------|-------------------------|
| 🕐 Сводная панель                      | Отчет за период                    |       |          |                  |                         |
|                                       | 🝸 Фильтр по дате 🚦 Экспорт в PDF   |       |          |                  |                         |
| Медосмотры                            | Nº Φ.И.О.                          | Всего | Допущено | Не допущено      | % недопуска             |
| 🚝 последние                           | 1                                  | 71    | 18       | 53               | 74 ^                    |
| 🔚 по водителям                        | 2 Каширин Андрей Сергеевич         | 2     | 1        | 1                | 50                      |
|                                       | 3 Предеина Ангелина Николаевна     | 2     | 1        | 1                | 50                      |
| 📬 по датам                            | 4 Кондратенко Андрей Александрович | 1     | 0        | 1                | 100                     |
| 💙 Отчеты                              | 5 ВолостновВазе1 Максим Валерьевич | 1     | 0        | 1                | 100                     |
| 📰 сводный                             |                                    |       |          |                  |                         |
| 🔳 за период                           |                                    |       |          |                  |                         |
| <ul> <li>Администрирование</li> </ul> |                                    |       |          |                  |                         |
| 💄 Ответственные                       |                                    |       |          |                  |                         |
| 📇 Водители                            |                                    |       |          |                  |                         |
| Подразделения                         |                                    |       |          |                  |                         |
| 🛄 армы                                |                                    |       |          |                  |                         |
| і Версии                              |                                    |       |          |                  |                         |
| 💠 Профиль                             |                                    |       |          |                  |                         |
|                                       |                                    |       |          |                  |                         |
|                                       |                                    |       |          |                  |                         |
|                                       |                                    |       |          |                  |                         |
|                                       | 4                                  |       |          |                  | þ. <del></del>          |
|                                       | Bcero:                             | 77    | 20       | 57               |                         |
|                                       | « < 1 > »                          |       |          |                  | Записей: 5              |
| 2º                                    |                                    |       | 09:05:   | 33 🋗 понедельник | , 10.06.2019 production |

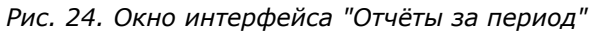

#### К сведению пользователя.

В списке медицинских осмотров отображаются только осмотры на выбранный период времени. Выбор периода осуществляется в левом верхнем углу интерфейса, и открывается при 🕑 на кнопку [Фильтр по дате].

Данный интерфейс позволяет также экспортировать отчёт в формат PDF. Для этого необходимо на кнопку [Экспорт в PDF], которая расположена в левом верхнем углу интерфейса.

При экспорте на компьютер пользователя загружается PDF файл, в котором содержится отчёт в виде таблицы (см. рис. 25).

| Таб.<br>номер | Ф.И.О.                           | Всего | Допущено | Не<br>допущено | %<br>недопуска |
|---------------|----------------------------------|-------|----------|----------------|----------------|
| 5             |                                  | 71    | 18       | 53             | 74             |
| 5111          | Каширин Андрей Сергеевич         | 2     | 1        | 1              | 50             |
| 5125          | Предеина Ангелина Николаевна     | 2     | 1        | 1              | 50             |
| 5123          | Кондратенко Андрей Александрович | 1     | 0        | 1              | 100            |
| 5124          | ВолостновBase1 Максим Валерьевич | 1     | 0        | 1              | 100            |
|               |                                  | 77    | 20       | 57             |                |

#### Отчет за период ()

Рис. 25. «Отчёт за период» в формате PDF

# 5. Профиль

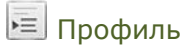

Интерфейс «Профиль пользователя» отображает личные данные пользователя, который выполнил вход в систему (см. рис. 38).

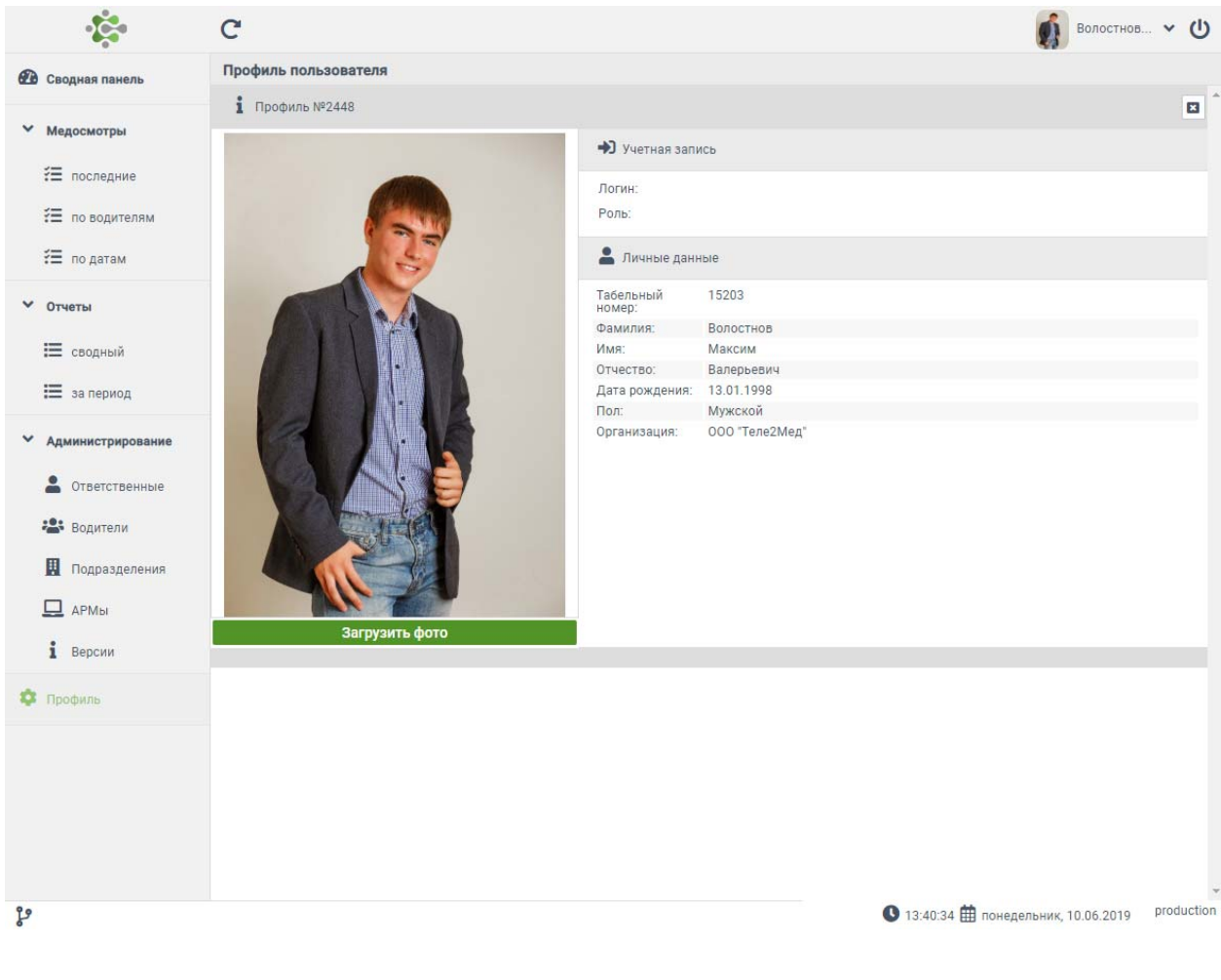

Рис. 38. Интерфейс «Профиль пользователя»